## NSU Wireless Internet Setup (Mac OS X 10.6 Snow Leopard or newer)

Any Mac computer purchased with Snow Leopard operating system or newer is compatible.

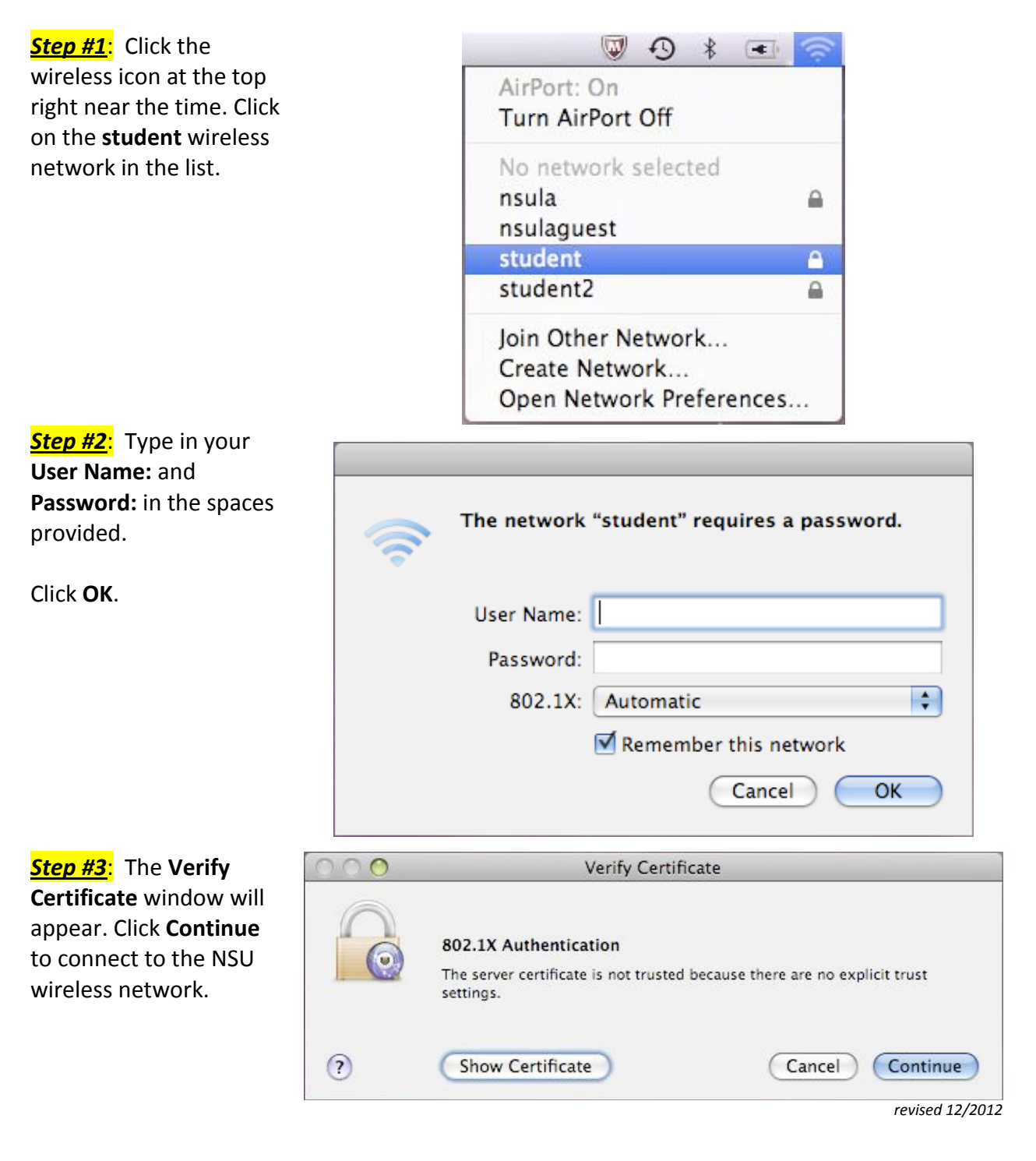